## Manual de uso del portal del alumnado

Preinscripción y matrícula del curso 2020/21

Departamento de Información y Admisiones admissions@monlau.com

Monlau ESO- Bachillerato Mayo- Junio 2020

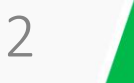

## 1. Darse de alta en el portal

El primer paso es acceder al portal de Monlau <u>https://monlau.crm.es/portal/</u>

Si no está registrado como usuarios del portal, puede hacerlo en ese momento haciendo click en "*Registrar nueva cuenta*".

El registro se debe hacer con el nombre y apellidos del alumno y <u>con el correo</u> <u>electrónico donde ha recibido esta</u> <u>información.</u>

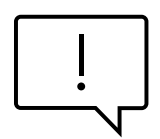

El correo electrónico y la contraseña creada, las debería recordar, ya que le acompañarán durante toda la estancia en Monlau.

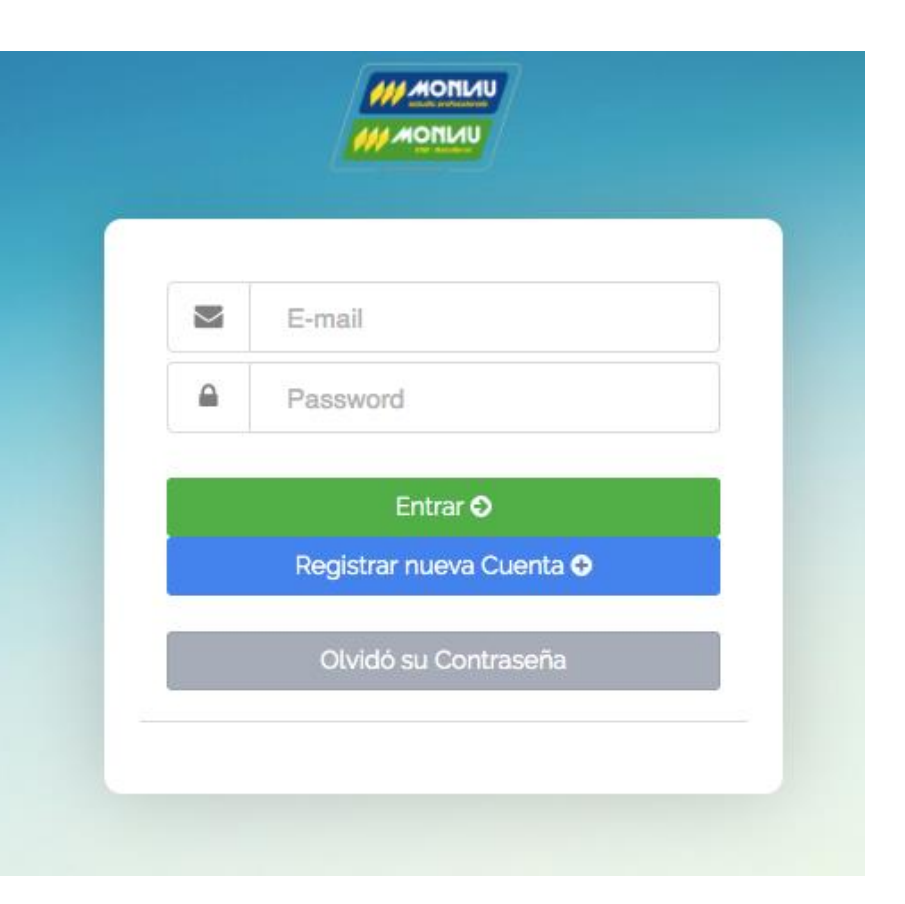

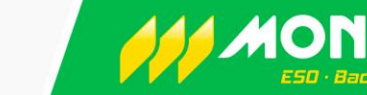

3

## 1. Darse de alta en el portal

Una vez dentro del portal esta será su visualización:

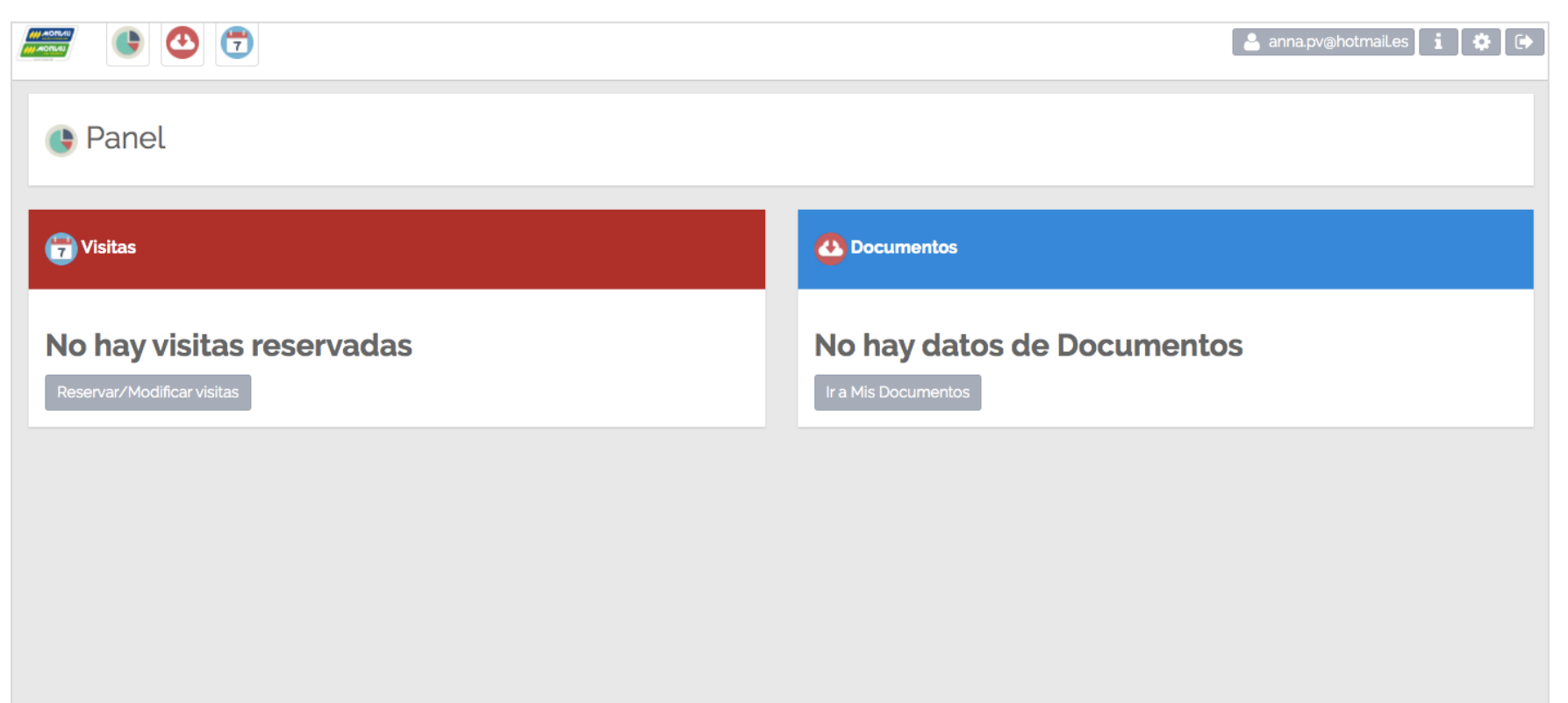

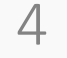

## 2. Adjuntar la documentación para entregar al centro

Una vez dentro, para ver los documentos que deben adjuntarse se debe hacer click en "Ir a mis documentos"

En este paso hay que ir seleccionando uno a uno los diferentes documentos adjuntos.

Por último, si hacemos click en "Seleccionar un archivo", se puede elegir el documento que debe tener guardado en su ordenador. Una vez cargado el archivo el último paso y muy importante es hacer click en "Subir Adjunto".

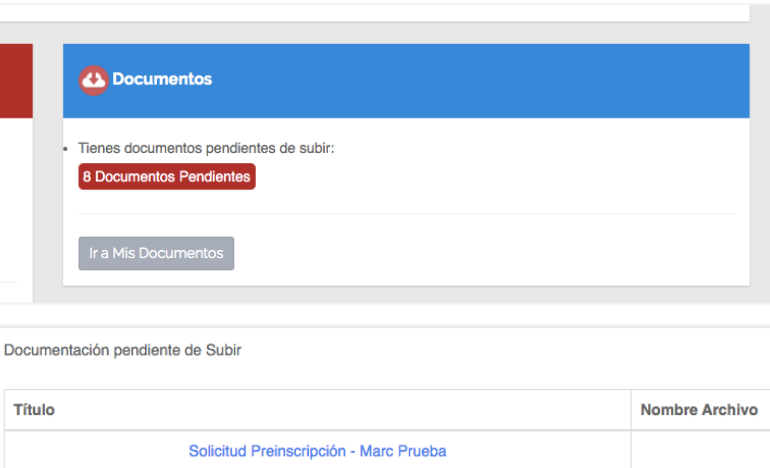

| Título                                             | Nombre Archivo |
|----------------------------------------------------|----------------|
| Solicitud Preinscripción - Marc Prueba             |                |
| DNI alumno/a - Marc Prueba                         |                |
| Certificado nota media - Marc Prueba               |                |
| Título / Resguardo provisional título - Marc Prueb |                |
| Cartilla vacunación - Marc Prueba                  |                |
| Libro de familia - Marc Prueba                     |                |
| DNI tutor/a - Marc Prueba                          |                |
| Tarjeta sanitaria alumno/a - Marc Prueba           |                |

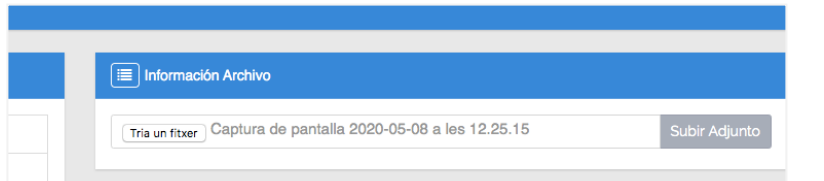